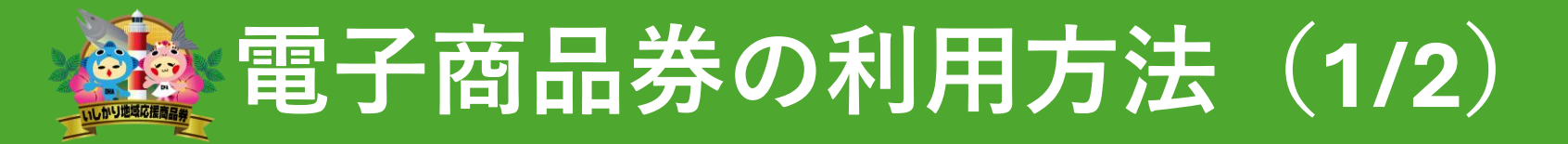

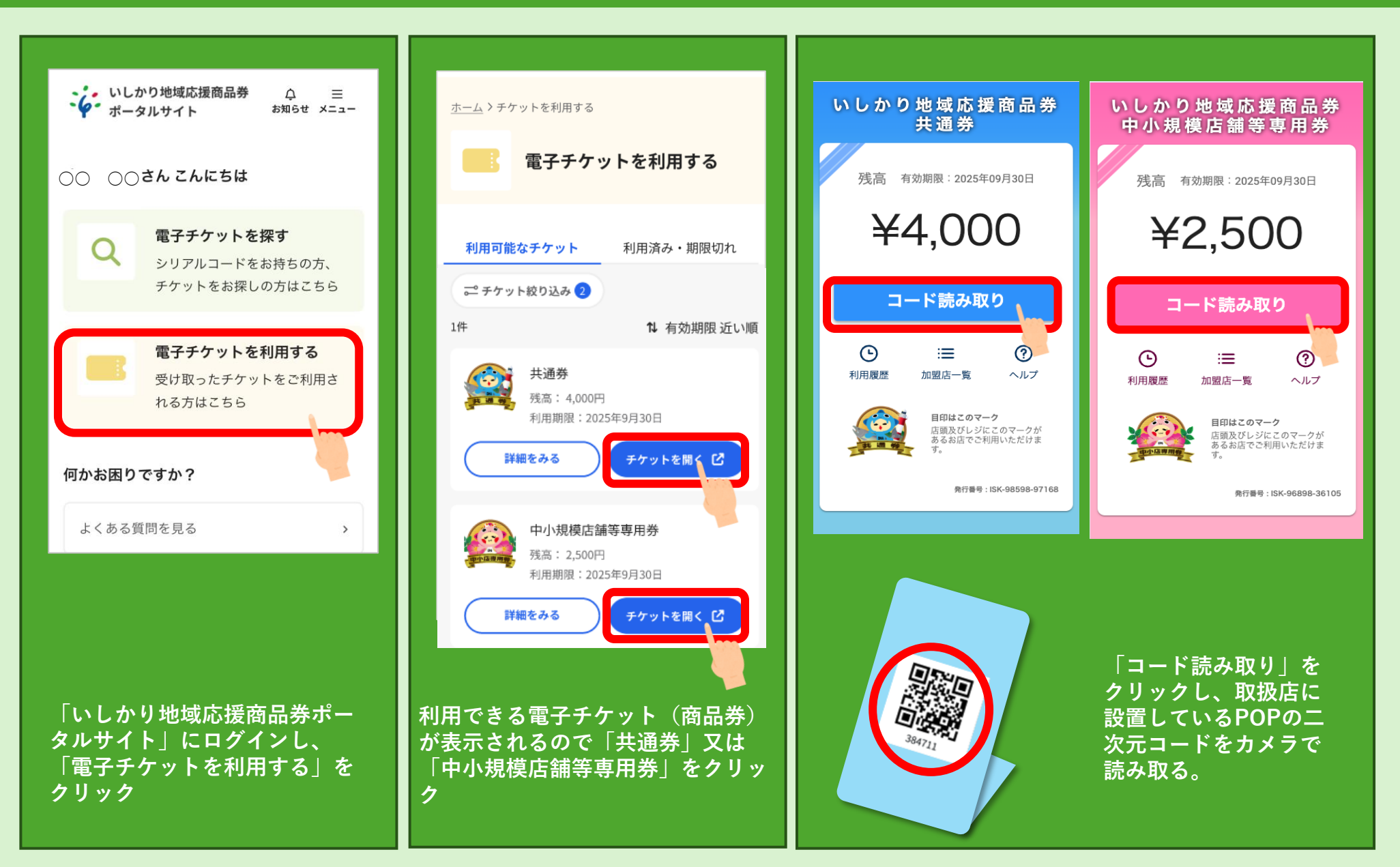

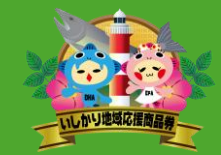

## 電子商品券の利用方法(2/2)

| 合 読み取り                                                                                                    | 命 支払                                                                                 | 命 支払                                                               | 命 支払完了                                                                                       |
|----------------------------------------------------------------------------------------------------|--------------------------------------------------------------------------------------|--------------------------------------------------------------------|----------------------------------------------------------------------------------------------|
| コードを読み取ってください<br>「「」」では、「」」では、「」では、「 | <sup>ご利用場所</sup><br>sample_石狩カフェ<br>¥ 1234<br><sub>残高</sub> ¥ 3,000                  | <sup>ご利用場所</sup><br>sample_石狩カフェ<br>¥ 1234<br><sub>残高</sub> ¥3,000 | よ<br>StaturofingTual<br>Sample_石狩カフェ<br>¥1,234                                               |
| バスコードを入力する<br>再読み込みする<br>Copyright = 2025 lshikari City Hokkaido.Japan. All Rights Reserved.                                                                                                    | 支払う   1 2 ABC 3 DEF -   4 GHI 5 JKL 6 MNO -   7 PQRS 8 TUV 9 WXYZ XX   * # 0 + - - - | 支払う                                                                |                                                                                              |
| 取扱店に設置している<br>POPの二次元コードを<br>カメラで読み取る。                                                                                                    | 支払金額を入力                                                                              | には、1000000000000000000000000000000000000                           | 決議等: GVmr3kknonk8vzL0<br>残高 ¥2,766<br>有効期限: 2025年09月30日<br>お店の人が<br>店名・決済金額・決済日時<br>を確認し支払完了 |